### КАК поступать, чтобы ПОСТУПИТЬ в

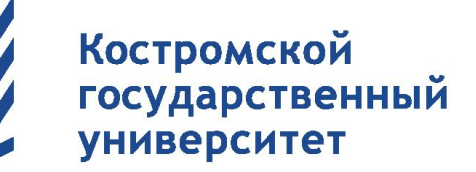

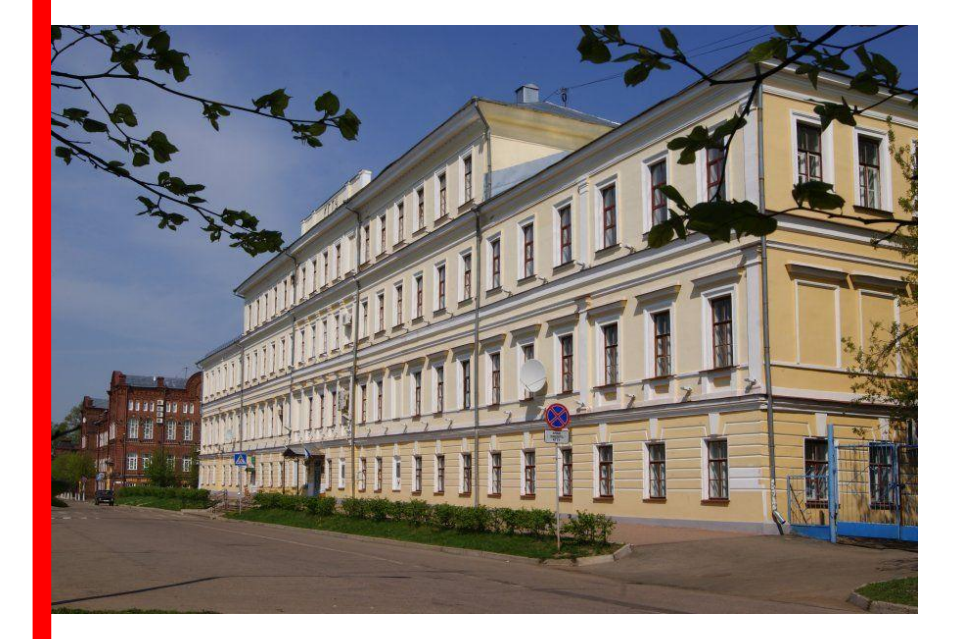

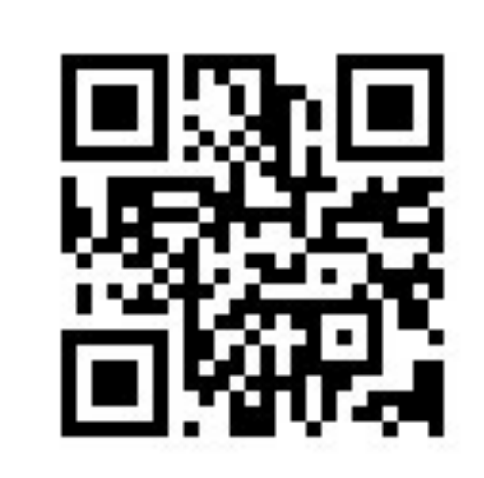

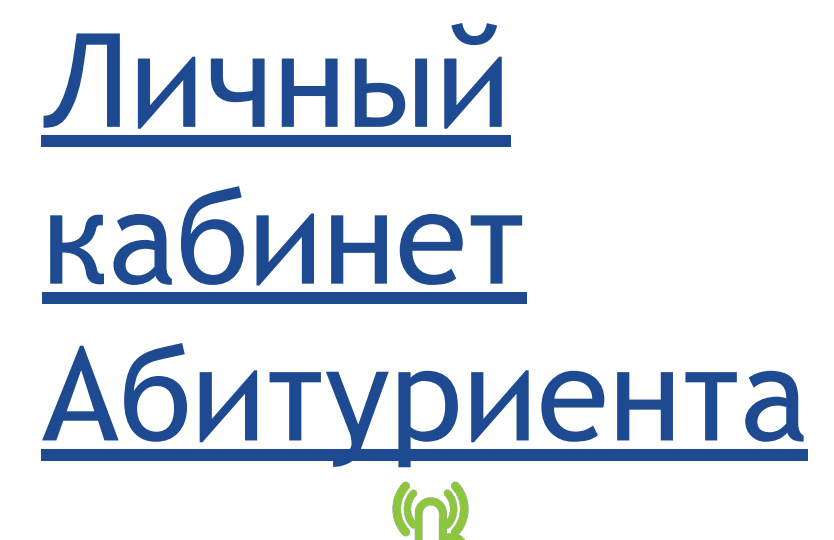

## Как найти своё заявление в списках поступающих?

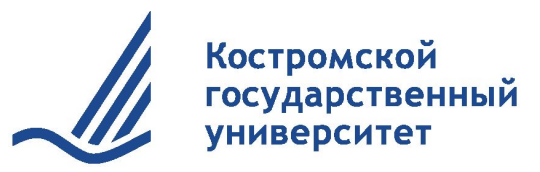

# Шаг 1: Заходим в личный кабинет абитуриента

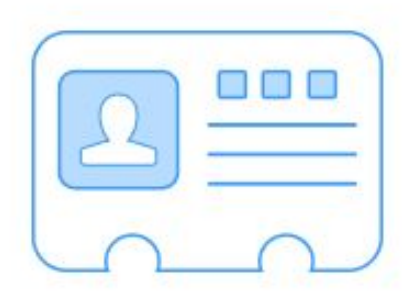

#### Личный кабинет

Если у Вас нет личного кабинета,

#### зарегистрируйтесь

Внимание! Регистрируясь в личном кабинете Вы даете согласие на обработку персональных данных.

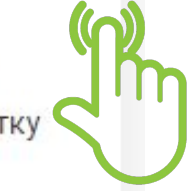

Ознакомиться здесь

#### ЛИЧНЫЙ КАБИНЕТ

Вход в личный кабинет

#### Email \*

Пароль: \*

#### Забыли пароль?

Вход Еще не зарегистрированы? Регистрация

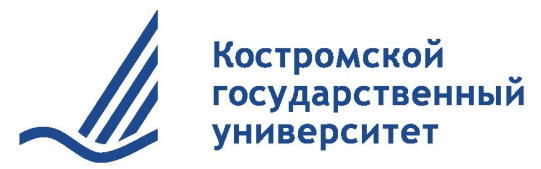

# Шаг 2: Нажимаем на кнопку: Направления

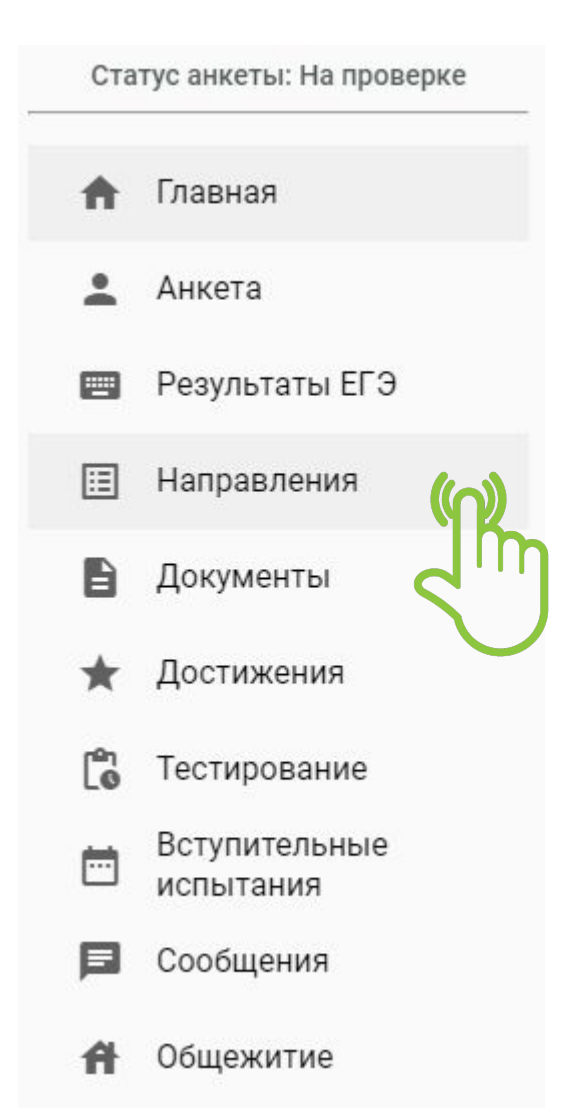

| аправления<br>/ Личное дело / Направления                                                                                      |                    |
|----------------------------------------------------------------------------------------------------|--------------------|
| все Принятые На проверке Отклоненные                                                                                           | Добавить заявление |
| <table-cell-rows> Бакалавриат/Специалитет - Платное обучение</table-cell-rows>                                                 |                    |
| <b>09.03.02 Информационные системы и технологии</b><br>в Очная форма 🞓 Бакалавр 🛗 4 года                                       | 🗸 Принято          |
| Места с оплатой обучения, Приоритет: 4<br>Заявление ИС-бо-4,                                                                   |                    |
| Отозвать заявление                                                                                                    | Подробнее          |
| <ul> <li>15.03.02 Технологические машины и оборудование</li> <li>В Очная форма Вакалавр      В 4 года     </li> </ul>          | 🧿 На проверке      |
| Места с оплатой обучения, Приоритет: 5                                                                                         | Подробнее          |
| <ul> <li>38.00.00 Экономика и управление</li> <li>в Заочная форма Вакалавр      Вакалавр      4 года 6 месяцев     </li> </ul> | 🗸 Принято          |
| Места с оплатой обучения, Приоритет: 1<br>Заявление ЭУ-63-2,                                                                   | Попробиос          |
| J ОТОЗВАТЬ ЗАХВЛЕНИЕ                                                                                                    | подробнее          |

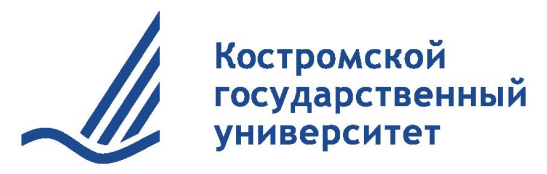

## Шаг 3: Запоминаем номер одного из заявлений и наименование направления

| Направления<br>★ / Личное дело / Направления           Все         Принятые         На проверке         Отклоненные                                       | Добавить заявление | 09.03.02 Информационные системы и технологии<br>В Очная форма 🞓 Бакалавр 🛗 4 года    |
|----------------------------------------------------------------------------------------------------|--------------------|--------------------------------------------------------------------------------------|
| <ul> <li>Бакалавриат/Специалитет - Платное обучение</li> <li>09.03.02 Информационные системы и технологии</li> <li>Очная форма Вакалавр 4 года</li> </ul> | 🗸 Принято          | Места с оплатой обучения, Приоритет: 4<br>Заявление ИС-бо-4,<br>Э Отозвать заявление |
| Места с оплатой обучения, Приоритет: 4<br>Заявление ИС-бо-4,<br>Отозвать заявление                                                                        | Подробнее          |                                                                                      |
| 15.03.02 Технологические машины и оборудование<br>в Очная форма 🞓 Бакалавр 🛗 4 года                                                                       | 📀 На проверке      |                                                                                      |
| Места с оплатой обучения, Приоритет: 5                                                                                                    | Подробнее          | ВНИМАНИЕ!                                                                            |
| 38.00.00 Экономика и управление<br>в Заочная форма 🞓 Бакалавр 🛗 4 года 6 месяцев                                                                          | 🗸 Принято          | Номер заявления появляется                                                           |
| Места с оплатой обучения, Приоритет: 1<br>Заявление ЭУ-б3-2,<br>Э Отозвать заявление                                                                      | Подробнее          | только в том случае, если статус у заявления Принято.                                |

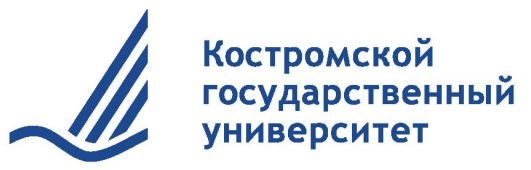

## Шаг 4: Заходим на страницу Списки поступающих и находим направление подготовки

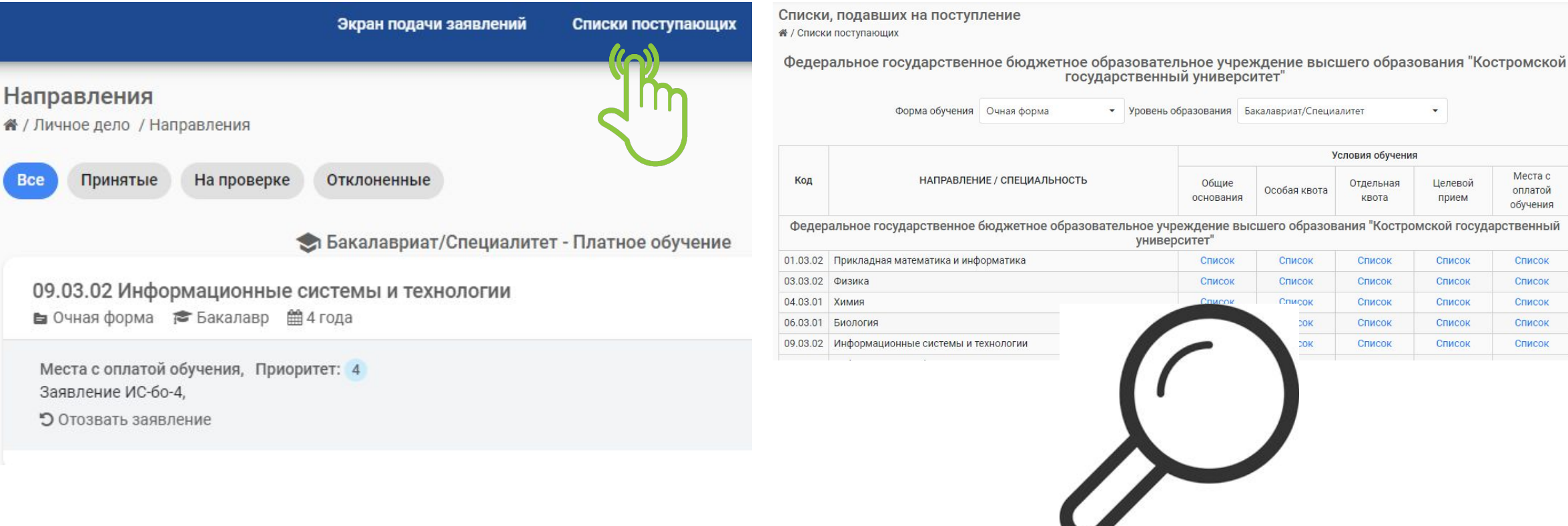

государственный университет" Форма обучения Очная форма Уровень образования Бакалавриат/Специалитет Условия обучения Места с НАПРАВЛЕНИЕ / СПЕЦИАЛЬНОСТЬ Общие Отдельная Целевой Особая квота оплатой основания квота прием обучения Федеральное государственное бюджетное образовательное учреждение высшего образования "Костромской государственный университет" Список Список Список Список Список Список Список Список Список Список Список Список Списон Список COK Список Список Список Список Список COK Список

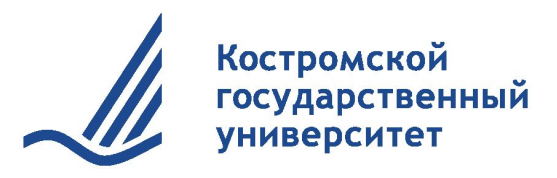

### Шаг 5: Нажимаем на соответствующий список

Списки, подавших на поступление

А / Списки поступающих

Федеральное государственное бюджетное образовательное учреждение высшего образования "Костромской государственный университет"

Форма обучения Очная форма

Уровень образования Бакалавриат/Специалитет

| Код                     | НАПРАВЛЕНИЕ / СПЕЦИАЛЬНОСТЬ                    |                                   | Условия обучения |                    |                  |                                |  |
|-------------------------|------------------------------------------------|-----------------------------------|------------------|--------------------|------------------|--------------------------------|--|
|                         |                                                | Общие<br>основания                | Особая квота     | Отдельная<br>квота | Целевой<br>прием | Места с<br>оплатой<br>обучения |  |
| Федер                   | альное государственное бюджетное образовательн | юе учреждение выс<br>университет" | сшего образов    | ания "Костро       | мской госуда     | арственный                     |  |
| 01.03.02                | Прикладная математика и информатика            | Список                            | Список           | Список             | Список           | Список                         |  |
| 03.03.02                | Физика                                         | Список                            | Список           | Список             | Список           | Список                         |  |
| 04.03 <mark>.</mark> 01 | Химия                                          | Список                            | Список           | Список             | Список           | Список                         |  |
| 06.03.01                | Биология                                       | Список                            | Список           | Список             | Список           | Список                         |  |
| 09.03.02                | Информационные системы и технологии            | Список                            | Список           | Список             | Список           | Список                         |  |

#### ВНИМАНИЕ!

Выбирайте правильный список, ориентируясь на условия обучения.

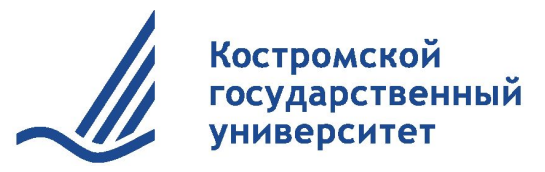

## Шаг 6: В открывшемся списке находим номер заявления

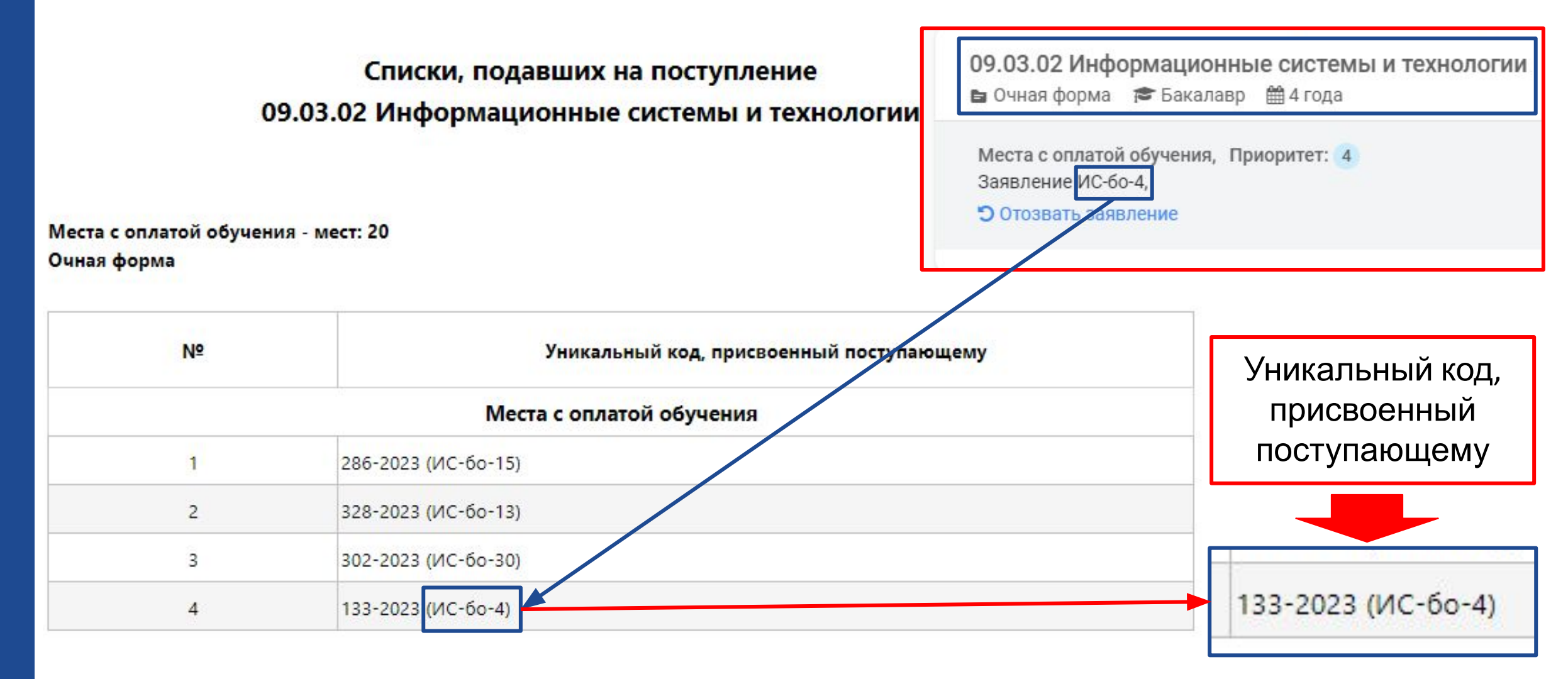